| TOPIC:   | <b>Client Registration</b> |           |                  |
|----------|----------------------------|-----------|------------------|
| APPROVED | Saskatchewan               | DATE      | January 24, 2015 |
| BY:      | Ministry of Health         | APPROVED: |                  |

# POLICY:

All clients eligible to receive immunization services from Public Health must be registered in Panorama.

# PURPOSE:

To create a Public Health client record ready for the entry of immunization services and historical immunization records that is readily accessible to those with Panorama access.

### **PROCEDURE:**

Search Client: A manual search will be performed to find the Client in the Panorama Index using at least two different search methods within the <u>Search Clients</u> function.

Search Jurisdictional Registry: After two or more unsuccessful attempts to search the Panorama Index for the Client, users will be able to extend their search to the Panorama <u>Search</u> <u>Jurisdictional Registry</u>:

- If a record exists in the "Jurisdictional Registry" (SCI) for the client, import the Client information from the "Jurisdictional Registry" into a record in Panorama.
- If a record for the client does <u>not</u> exist, proceed with a new Client registration.

Registration should occur within 7 business days or less following notification/presentation to Public Health.

### Steps in Process:

- 1. Using the <u>Basic Search Criteria</u> section in the <u>Search Clients</u> screen, enter the Client's Saskatchewan Health Card Number or alternate health card number such as an Alberta Health Card Number.
- 2. If no result is found using Step 1, perform a second search using the Client's last name, first name, and/or gender.

*Note*: When searching by name the wild card sign (%) may be used to assist in the search where the correct spelling of the name may be in question.

- 3. If you still don't find the Client using Step 2 and you suspect the Client should be there, utilize the **Advanced Search** function employing the most appropriate search criteria (e.g. address, phone number, etc.).
- If no result found using the basic/advanced search (Steps 1 to 3), go to the <u>Search</u> <u>Jurisdictional Registry</u> and use the Client last name, first name, gender, and/or Saskatchewan Health Card Number if known.
  - a. If Client found in the "Jurisdictional Registry", User selects the desired Client record for import into Panorama, and uses the **Create to Index** button.
  - b. If Client <u>not</u> found in the "Jurisdictional Registry", the User must register the Client manually.
- 5. To manually register a Client use the **Client Quick Entry** button.
  - *Note*: Provincial documentation standard: For readability and communication, search for and create the client record using initial capitalization of the names, e.g. John Doe. *Note*: Provincial documentation standard: Enter double last names with a dash without spaces (Smith-Jones).
- 6. Client Quick Entry Minimum fields for registration include:

- a. Last Name
- b. First Name
- c. Date of Birth
- d. Gender
- e. Health Card Number or other provincial/territorial health card number if available
- f. Telephone Number
- g. Address
- h. Non-Indexed Client Relationship for Custodial Parent/Guardian for Clients less than 16 years of age
- i. When creating a Client record if you are aware that a client has immigrated to Canada<sup>1</sup> you may add this information to the *Immigration Information* screen. See the *Immigration Information* policy.

*Note*: The Health Region assigned to the Client will default to the User's assigned Health Region. The Client's Health Region may be changed to a different jursidiction if required.

# **REFERENCES & RESOURCES:**

 Policies: *Documentation of Consent* -<u>https://www.ehealthsask.ca/services/panorama/Pages/Immunizations.aspx</u>

Immigration Information https://www.ehealthsask.ca/services/panorama/Pages/Immunizations.aspx

 Panorama User Guides: Search Client and Put in Context https://www.ehealthsask.ca/services/panorama/Pages/Access-Training-Resources.aspx

Maintain Client – https://www.ehealthsask.ca/services/panorama/Pages/Access-Training-Resources.aspx

• Training Portal :

Manage your Client – https://www.ehealthsask.ca/services/panorama/Pages/Access-Training-Resources.aspx

<sup>&</sup>lt;sup>1</sup> Note: Immigrants and others without a Saskatchewan Health Card Number will be registered with a Client ID (which is a unique number).